## CARA MENJALANKAN PROGRAM

- Install XAMPP yang dapat didownload di <u>https://www.apachefriends.org/download.html</u> dan pilih yang sesuai dengan sistem operasi yang anda gunakan.
- 2. Install Codeigniter yang bisa didownload di https://codeigniter.com.
- 3. Install sublime text yang bisa didownload di https://www.sublimetext.com.
- 4. Jalankan XAMPP (ControlPanel) kemudian aktifkan Apache dan MySQL.
- Buka Google Chrome dan ketikkan pada url <u>http://localhost/phpmyadmin</u>. kemudian klik pada database dan buat sebuah database dengan nama "ta\_penggajian" (tanpa petik) pada kolom create database. Setelah itu klik create.
- 6. Buat tabel dan field yang dapat dilihat di listing program.
- Buat folder baru untuk meletakkan file program pada lokasi web server yaitu C:/xampp/htdocs/(di sini). Beri nama folder sesuai dengan nama aplikasi misalnya "jasamakeup" (tanpa tanda petik).
- 8. Buka file koneksi yang berada di dalam folder koneksi dan rubah sesuai dengan database dan web server yang digunakan seperti di bawah ini

```
static private $host = 'localhost';
static private $user = 'root';
static private $password = '';
static private $database = 'jasamakeup';
```

 Buka googlecrome ketikan <u>http://localhost/jasamakeup/admin</u> maka akan tampil halaman admin, dan untuk mebuka tampilan client ketikan <u>http://localhost/jasamakeup/web</u> maka akan menampilkan halaman utama aplikasi wedding.